## 校园支付平台操作说明

1、在电脑上打开浏览器(请使用 chrome 或火狐浏览器,不要使用 IE 或 360 浏览器)输入校园支付平台地址:

http://cwcpay.usst.edu.cn/SPPMain/Home/Index

登录时, 帐号为本人身份证号, 密码为身份证号后6位。

往年报过名或使用过我校支付平台的考生,若修改过密码,则 登录帐号为本人身份证号,密码为本人设置的密码。

| 校园支    | 付平台          |
|--------|--------------|
| 帐号/证件号 | 1            |
| 密码     | <b>a</b>     |
| 验证码    | Bwe sz       |
| 登录 注   | <del>m</del> |
| 忘记密码?  |              |

如忘记本人修改的密码,则可以通过系统重置密码功能,将密码重置为身份证号后6位。点击"忘记密码?"进入密码找回界面后,输入本人身份证号、姓名可将密码重置为身份证号后6位。

| 帐号/证件号 | 1            | 证件号(建议身份证号、护照 | (3)<br>(号) |
|--------|--------------|---------------|------------|
| 密码     | <u> </u>     | 姓名            | ļ          |
| 验证码    | Bwe sz       | 验证码           | 1Nv Qe     |
| 登录注    | <del>M</del> | 确定            | 关闭         |

## 2、登录成功后,进入系统首页。

| 上海理 | 里工大学 校园支付平台  |      |                |      |             |         |       |
|-----|--------------|------|----------------|------|-------------|---------|-------|
| 校园  |              |      | 输入部门名称后按回车键进行检 | 立索   |             |         | Q     |
| 部门  | 研究生院         |      | a •••          |      |             | ×#      |       |
| 收费项 | 2020年硕士图像采集费 | 査看项目 | 2020-0228      | 2071 | 1.00 Marcel | ALCHES. | Refit |

3、点击需要缴费的项目。

| 校园统一支付平台    首页                                    |        |    |      |      |                    |      | 管理 |
|---------------------------------------------------|--------|----|------|------|--------------------|------|----|
| 散费时间:2017-10-01 00:00 至 2017-11-30 00:00<br>散费说明: |        |    |      |      |                    |      |    |
| 订单号                                               | 订单金额   | 11 | 支付状态 | 姓名↓↑ | 证件号 ↓              | ↑ 操作 |    |
| 2017101/377                                       | 100.00 |    | 待支付  | 管理员  | 123456******654321 | 支付   |    |

4、确认信息无误后,点击"支付"按钮。弹出支付信息并确认。

|     | 确认订单信                  | 息    |      |    |        |
|-----|------------------------|------|------|----|--------|
| 订单号 | 2017101100000053419067 | 订单金额 | 0.01 |    |        |
| 手机号 | 1(54                   |      |      | -  | **4567 |
| 关闭  |                        |      |      | 确定 |        |
|     |                        |      |      |    |        |
|     |                        |      |      |    |        |
|     |                        |      |      |    |        |
|     |                        |      |      |    |        |

5、填写订单补充信息,带 \* 为必填内容,填写完成后点击"确 认"按钮。进入支付方式选择界面

| 业务订单号: | 2017101 41 | 19067   缴费人编号: | ac pp | 订单金额: | 0.01 |    |
|--------|------------|----------------|-------|-------|------|----|
| 缴费人类型: | 未知         | 缴费人名称:         | 管、员   | 订单内容: |      | 3费 |
| 支付渠道:  | 微信         |                |       |       |      |    |
| 支付卡类型: | 微信         |                |       |       |      |    |
| 订单金额:  | 0.01       |                |       |       |      |    |
| 手续费:   | 0          |                |       |       |      |    |
| 支付金额:  | 0.01       |                |       |       |      |    |
| 支付说明:  |            |                |       |       |      |    |

6、核对订单信息,点击"确认支付"按钮,弹出"微信"支付二 维码。

| <b>描二维码支付</b><br><sup>订单编号:2014000002<br/><sup>订单时间:2017/10/24 14:14:38</sup><br/>付款金额:0.01元</sup> |
|----------------------------------------------------------------------------------------------------|

7、手机打开微信扫一扫,扫描后进行支付,支付完成后页面显示支付结果。支付成功后点击"已完成付款",页面将刷新支付状态。

| 校园统一支付平台 首页                                         |        |                                  |                   | 管理员       |
|-----------------------------------------------------|--------|----------------------------------|-------------------|-----------|
| \$费时间:2017-10-01 00:00 至 2017-11-30 00 00<br>\$费说明: |        | ×                                |                   |           |
| 丁单号                                                 | 計 订单金额 | 请您在新打开的页面上完成付款。<br>付款完成前请不要关闭此窗口 | <b>廿 证件号</b>      | 11 操作     |
| 2017101100000053419067                              | 0.01   | 已完成付款                            | 123456*****456789 | 支付        |
| 3共1 页 , 显示第1 到第 1                                   |        |                                  |                   | 上一页 1 下一页 |
|                                                     |        |                                  |                   |           |
|                                                     |        |                                  |                   |           |

8、显示支付状态

| 校园统一支付平台 首                              | 颉          |      |        | -   |      |                   |    |      |     | 管理员   |
|-----------------------------------------|------------|------|--------|-----|------|-------------------|----|------|-----|-------|
| 缴费时间:2017-10-01 00:00 至 2017-1<br>缴费说明: | 1-30 00:00 |      |        |     |      |                   |    |      |     |       |
| 订单号                                     | 11         | 订单金额 | ↑ 支付状态 | ļt. | 姓名↓↑ | 证件号               | ţţ | 操作   |     |       |
| 2017101100000053419067                  |            | 0.01 | 支付成功   |     | 管理员  | 123456*****456789 |    | 支付成功 |     |       |
| 总共1 页 , 显示第1 到第 1                       |            |      |        |     |      |                   |    |      | 上一页 | 1 下一页 |

温馨提示:

支付未完成时,点击"继续支付"按钮,进行支付;

支付完成时,点击"支付完成"按钮,即可显示订单支付信息。

| 订:订单号:2017<br>生成时间:2017<br>0.0 缴费内容: | ,0053419<br>-10∙ 17:34:19 | 9067 | 支付成功<br>订单金额:0.01   |
|--------------------------------------|---------------------------|------|---------------------|
| 订单号                                  |                           | 结算单号 | 支付时间                |
| 20171011                             | .3419067                  | 20 1 | 2017-10-24 14:20:05 |
|                                      |                           | 关闭   |                     |